## **Changing your Settings**

Outlook may prompt you for your password with a "Mail could not be retrieved at this time" message

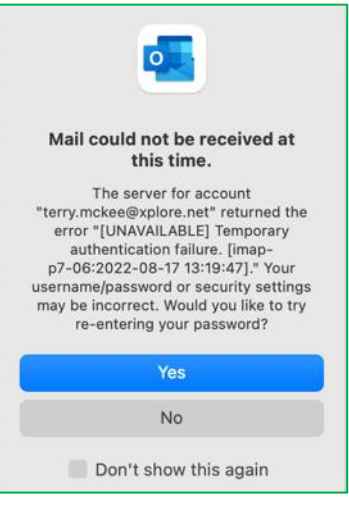

## If so, click No

1. Click on Tools, then Accounts...

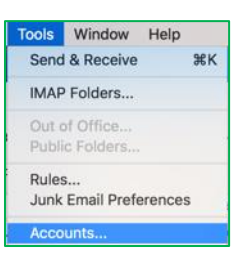

## 2. Select your email

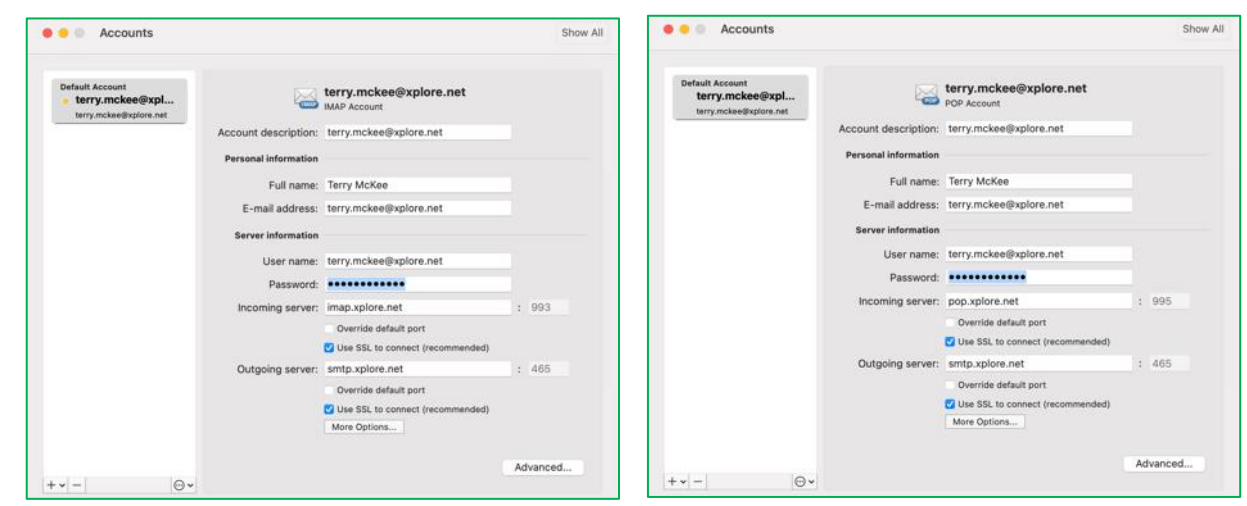

- 3. Verify the following settings, and change them if necessary:
  - a. User Name: your full email address, including the portion after the @ symbol
  - b. Password: your email password
  - c. Incoming server:
    - i. If it says "IMAP Account" near the top
      - 1. imap.xplore.net : 993
        - a. If necessary, click Override default port to change the port number to 993
      - 2. User SSL to connect (recommend): checked
    - ii. If it says "POP Account" near the top
      - 1. pop.xplore.net : 995
        - a. If necessary, click Override default port to change the port number to 995
      - 2. User SSL to connect (recommend): checked

- d. Outgoing server: smtp.xplore.net : 465
  - i. If necessary, click Override default port to change the port number to 465
  - ii. User SSL to connect (recommend): checked
- 4. Close Accounts